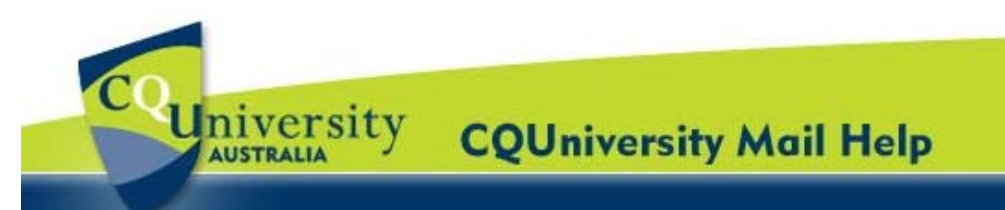

## About the 'Conversation View' in CQUni Mail for CQUniversity Students

## **About Conversations**

In a CQUni Mail Inbox, the replies to messages are grouped into conversations.

A conversation keeps all messages in a thread together, which can help students to track their emails and reduce inbox clutter.

The number of messages in a conversation appears to the right of senders' name in brackets.

| Archive    | Report spam   | Delete    | Move tow    | Labels    | More actions    | Refresh                 | 1 - 9 of 9 |
|------------|---------------|-----------|-------------|-----------|-----------------|-------------------------|------------|
| Select: Al | l, None, Read | , Unread, | Starred, Ur | nstarred  |                 |                         |            |
| i 🗆 🖄 🖸    | elaney's, me, | Delane    | y's (3) L   | earning a | bout Conversati | ons - Conversation View | 14:05      |

## CONVERSATION SETTINGS

Students can control whether messages are grouped into conversations.

- *If Conversation View is off* new messages won't be grouped into conversations, and any existing conversations are ungrouped into separate messages.
- If Conversation View is on students can't separate the messages in a conversation.

*Note:* If you want to send a reply but don't want it to be added to the conversation, change the subject line in the reply.

## TURNING THE CONVERSATION VIEW ON OR OFF

1. Click on the "**Settings**" option located in the top-right corner of the CQUni Mail window.

c9999999@cqumail.com | Settings | Help | Sign out

- 2. Select the "General" tab and scroll down to "Conversation View".
- Students can switch between having the Conversation View on or off within their CQUniversity Mail Inbox.

| Language:                                                                                   | CQUniversity Mail display language: English (UK)                                                                                                    |  |  |  |  |  |
|---------------------------------------------------------------------------------------------|----------------------------------------------------------------------------------------------------|--|--|--|--|--|
| Maximum page<br>size:                                                                       | Show 50 conversations per page                                                                                                    |  |  |  |  |  |
| Keyboard<br>shortcuts:<br>Learn more                                                        | <ul> <li>Keyboard shortcuts off</li> <li>Keyboard shortcuts on</li> </ul>                                                                                            |  |  |  |  |  |
| External content:                                                                           | <ul> <li>Always display external content (such as images) sent by trusted senders -<br/><u>Learn more</u></li> <li>Ask before displaying external content</li> </ul> |  |  |  |  |  |
| Browser<br>connection:<br>Learn more                                                        | Always use https     Don't always use https (option disabled for your domain)                                                                                        |  |  |  |  |  |
| Conversation<br>View:<br>(sets whether emails of the<br>same topic are grouped<br>together) | <ul> <li>O Conversation view on</li> <li>○ Conversation view off</li> </ul>                                                                                          |  |  |  |  |  |